# PDM-Labo | Première Mise en Service du module Raspberry CM3+

### Sommaire

| Résumé                                                                          |
|---------------------------------------------------------------------------------|
| 1. Flasher la mémoire eMMC pour y installer Raspbian (via un ordinateur Ubuntu) |
| 1.1. Connexions matérielles                                                     |
| 1.2. Installation de rpiboot                                                    |
| 1.3. Dernières connexions et démarrage                                          |
| 1.4. Installation de Rasbpian Buster                                            |
| 2. Démarrer sous Raspbian                                                       |
| 3. Connecter un écran, clavier et souris                                        |
| 4. Connecter à internet                                                         |
| 4.1. Utiliser un câble réseau et un module Ethernet over USB                    |
| 4.2. Utiliser un dongle Wifi                                                    |
| 5. Activer SSH                                                                  |
| 6. Se connecter via SSH                                                         |
| 7. Configurer & Activer I2C & SPI                                               |
| Ressources                                                                      |
| Licence                                                                         |

## Résumé

Document décrivant comment flasher la mémoire eMMC du module Rasbperry CM3+, y installer et démarrer Raspbian, puis se connecter à internet, configurer l'accès via SSH et enfin activer les interfaces I2C et SPI.

## 1. Flasher la mémoire eMMC pour y installer **Raspbian (via un ordinateur Ubuntu)**

### 1.1. Connexions matérielles

- Installer le CM3+ dans la carte IO (voir vidéo Youtube)
- Vérifier que le jumper J4 est en position EN

CC-BY-SA 4.0 - Agir Low-Tech Ce document contributif est régi par les termes de la Licence Creative Commons Attribution Partage dans les Mêmes Conditions 4.0 International

#### page 1

• Connecter la carte IO avec le périphérique Hôte USB (l'ordinateur ubuntu) via un câble micro USB (connecteur J15). NE PAS ALIMENTER LA CARTE IO A CE STADE.

#### 1.2. Installation de rpiboot

Dans votre terminal sous ubuntu.

```
git clone --depth=1 https://github.com/raspberrypi/usbboot
cd usbboot
sudo apt update && sudo apt install libusb-1.0-0-dev
make
sudo ./rpiboot
```

#### 1.3. Dernières connexions et démarrage

- Exécuter la commande lsblk et prendre connaissance de la liste des périphériques dans /dev/
- Finir de relier l'ordinateur avec la carte IO via le câble micro USB (connecteur [15)
- Alimenter la carte IO avec un câble micro USB (connecteur J2)
- rpiboot va détecter le CM3+ et envoyer le code de boot pour permettre l'accès à la eMMC (mémoire flash du CM3+)
- Une fois la commande terminée, un nouvel appareil est accessible : en général sur /dev/sda ou /dev/sdb

#### 1.4. Installation de Rasbpian Buster

Télécharger Raspbian Buster with desktop and recommended software

```
// remplacer le nom du fichier .img à écrire et l'adresse de la carte IO
sudo dd if=raw_os_image_of_your_choice.img of=/dev/sdX bs=4MiB
```

```
// exemple
sudo dd if=2019-09-26-raspbian-buster-full.img of=/dev/sdb bs=4MiB
```

- La commande peut prendre du temps pour écrire l'OS sur le CM3+
- Une fois l'écriture terminée, déconnecter et reconnecter la carte IO
- Deux partitions doivent alors apparaître in /dev

page 2

```
/dev/sdX <- Device
/dev/sdX1 <- First partition (FAT)
/dev/sdX2 <- Second partition (Linux filesystem)</pre>
```

### 2. Démarrer sous Raspbian

Deux possibilités pour démarrer le CM3+ sur le nouvel OS écrit sur la mémoire eMMC :

- le jumper J4 doit être en position DIS (disable) pour éviter un démarrage via USB
- déconnecter le câble micro USB du connecteur J15

Déconnecter et reconnecter l'alimentation de la carte IO (connecteur J2 - POWER IN) doit faire démarrer le CM3+ avec la mémoire eMMC.

## 3. Connecter un écran, clavier et souris.

Avec un multiplexeur USB, connecter clavier et souris à la carte IO. Connecter un écran également à la carte IO.

Finir la configuration (langue, clavier, mot de passe principal) du CM3+ lors de son démarrage. Redémarrer.

### 4. Connecter à internet

#### 4.1. Utiliser un câble réseau et un module Ethernet over USB

#### 4.2. Utiliser un dongle Wifi

Module utilisé : Wifi USB Adapter - N300 - EW-761UAn V2

- 1. Vérifier que le dongle est bien reconnu avec lsusb
- 2. Installer vim avec apt install -y vim si, comme moi, vous n'utilisez pas l'éditeur nano
- 3. Editer le fichier de configuration du réseau Wifi : sudo vim /etc/wpa\_supplicant/wpa\_supplicant.conf

```
network={
   ssid="YOUR_NETWORK_SSID"
   psk="YOUR_NETWORK_PASSWORD"
}
```

4. Configurer le dongle pour éviter le mode veille : sudo vim /etc/modprobe.d/8192cu.conf

# Disable power management
options 8192cu rtw\_power\_mgnt=0 rtw\_enusbss=0

5. Redémarrer le CM3+ avec sudo reboot

### 5. Activer SSH

sudo systemctl enable ssh
sudo systemctl start ssh

### 6. Se connecter via SSH

ssh pi@CM3\_IP\_ADDRESS

ssh -o "StrictHostKeyChecking=no" -o "UserKnownHostsFile=/dev/null" pi@CM3\_IP\_ADDRESS

// mot de passe par défault est 'raspberry'

### 7. Configurer & Activer I2C & SPI

```
sudo apt-get install -y python-smbus
sudo apt-get install -y i2c-tools
sudo raspi-config
```

- Puis activer I2C et SPI dans Interfacing Options via l'interface graphique qui s'affiche.
- Redémarrer avec sudo reboot
- Verifier la liste des interfaces disponibles avec ls /dev/i2c\* /dev/spi\*

#### Activer des interfaces SPI supplémentaires

• Ouvrir le fichier avec sudo vim /boot/config.txt et y ajouter à la fin la ligne suivante

- Redémarrer avec sudo reboot to the bottom of and rebooting. You'll then see the addition of some /dev/spidev1.x devices:
- De nouvelles interfaces doivent être apparues en tapant à nouveau ls /dev/i2c\* /dev/spi\*

### Ressources

- Flashing eMMC
- Download Raspbian
- Compute Module Datasheet

### Licence

page 5